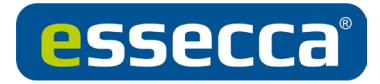

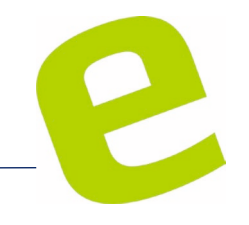

Firmware-Update PPD/Online - SALTO SVN

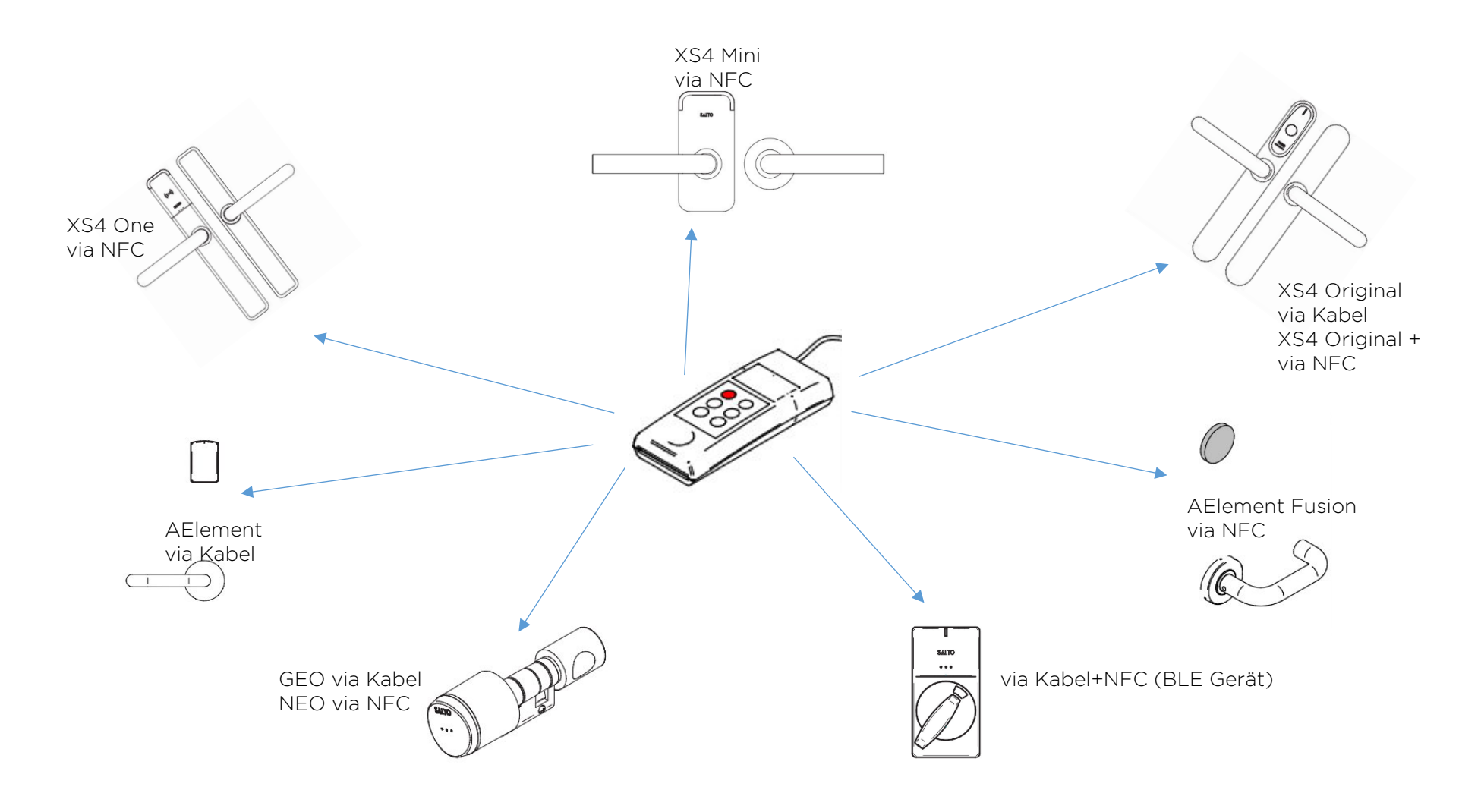

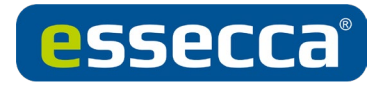

# INHALT

- → Firmware Dateien in das System einfügen
- → Firmware Update des PPDs
- → Firmware Update des NCoders
- → Firmware Diagnose der Geräte
- → Firmware Dateien auf PPD laden
- → Firmware Update bei Offline Türen
- → Firmware Update bei Online Türen

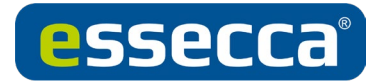

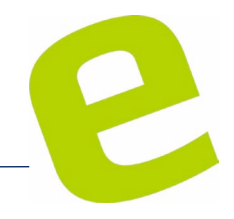

#### Firmware-Dateien in das System einfügen

Firmware Dateien herunterladen und ggf. entpacken

Danach die vorhandenen TXT-Dateien kopieren und in den Unterordner "firmwares" im Installationsordner der Salto Space einfügen.

| 📙   📝 📙 🖛   firmwares |                                   |                       |           |        |     | - 0                     | ×   |
|-----------------------|-----------------------------------|-----------------------|-----------|--------|-----|-------------------------|-----|
| Datei Start Freigebe  | en Ansicht                        |                       |           |        |     |                         | ~ 🕐 |
| ← → ~ ↑ 🚺 > Die:      | ser PC > OS (C:) > SALTO > ProAcc | ess Space > firmwares |           |        | ~ Ū | "firmwares" durchsuchen | Q   |
| 去 eigene Dateie 🖈 ^   | Name                              | Änderungsdatum        | Тур       | Größe  |     |                         | ^   |
| 🛃 SALTO GmbH 🖈        | 📓 saltofirmw_0001_0153            | 19.05.2017 08:55      | TXT-Datei | 77 KB  |     |                         |     |
| 🛃 Technical 🛛 🖈       | 📓 saltofirmw_0002_0152            | 19.05.2017 08:55      | TXT-Datei | 77 KB  |     |                         |     |
| 🛃 Technical_int 🖈     | saltofirmw_0003_0220              | 19.05.2017 08:55      | TXT-Datei | 141 KB |     |                         |     |
| 🛃 Preislisten 🖈       | 📓 saltofirmw_0004_0262            | 19.05.2017 08:55      | TXT-Datei | 77 KB  |     |                         |     |
| Sales 🖈               | Saltofirmw_0005_0141              | 19.05.2017 08:55      | TXT-Datei | 92 KB  |     |                         |     |
| - Google Drive        | 📓 saltofirmw_0006_0503            | 14.09.2017 12:57      | TXT-Datei | 152 KB |     |                         |     |
| Circular A            | 📔 saltofirmw_0007_0503            | 14.09.2017 12:57      | TXT-Datei | 151 KB |     |                         |     |
| Signale 🖈             | Saltofirmw_0008_0507              | 11.10.2017 16:43      | TXT-Datei | 130 KB |     |                         |     |
| 💻 Dieser PC           | 📓 saltofirmw_0009_0111            | 19.05.2017 08:55      | TXT-Datei | 59 KB  |     |                         |     |
| 3D-Objekte            | 📓 saltofirmw_0010_0245            | 19.05.2017 08:55      | TXT-Datei | 100 KB |     |                         |     |
| E Bilder              | saltofirmw_0011_0245              | 19.05.2017 08:55      | TXT-Datei | 69 KB  |     |                         |     |
| Desiten               | Saltofirmw_0012_0246              | 19.05.2017 08:55      | TXT-Datei | 68 KB  |     |                         |     |
| Desktop               | altofirmw_0013_0249               | 19.05.2017 08:55      | TXT-Datei | 51 KB  |     |                         |     |
| Dokumente             | Saltofirmw_0014_0223              | 19.05.2017 08:55      | TXT-Datei | 69 KB  |     |                         |     |
| - Downloads           | 🛃 saltofirmw_0015_0207            | 19.05.2017 08:55      | TXT-Datei | 66 KB  |     |                         |     |
| 👌 Musik               | Saltofirmw_0016_0147              | 12.05.2017 09:19      | TXT-Datei | 138 KB |     |                         |     |
| Videos                | 📓 saltofirmw_0017_0245            | 19.05.2017 08:55      | TXT-Datei | 72 KB  |     |                         |     |
| . OS (C:)             | 🥁 saltofirmw_0018_0246            | 19.05.2017 08:55      | TXT-Datei | 71 KB  |     |                         |     |
| - Google Drive File   | saltofirmw_0019_0249              | 19.05.2017 08:55      | TXT-Datei | 51 KB  |     |                         |     |
|                       | altofirmw_0020_0105               | 19.05.2017 08:55      | TXT-Datei | 71 KB  |     |                         |     |
| 💣 Netzwerk            | 🥁 saltofirmw_0021_0101            | 19.05.2017 08:55      | TXT-Datei | 50 KB  |     |                         | ~   |
| 114 Elemente          | ™                                 | 10 05 0017 00 55      |           | 27.10  |     |                         |     |

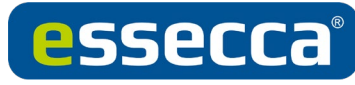

Wenn SPACE auf einem eigenen Server läuft, müssen die Dateien dort eingefügt werden!

### Firmware-Update für PPD durchführen

→Menü System / PPD in SPACE Software öffnen
→Die aktuelle PPD Version wird oben links angezeigt
Das Update kann mit "Update PPD Firmware" gestartet werden

| 6 |
|---|
|   |
|   |
|   |

| Ā | INDERN             |         |                                                                                                    |                        |
|---|--------------------|---------|----------------------------------------------------------------------------------------------------|------------------------|
|   |                    |         |                                                                                                    | AKTIONEN ZU MACHEN     |
|   | PARTITION <b>Y</b> | BATTERE |                                                                                                    | 8 Notiffung erlauben   |
|   | General            |         |                                                                                                    | Document and and       |
|   | General            | -       |                                                                                                    | Passwort               |
|   | General            | 400     |                                                                                                    | III Tür initialisieren |
|   | General            | 499     |                                                                                                    |                        |
|   | General            | -       |                                                                                                    |                        |
|   | General            |         |                                                                                                    |                        |
|   | General            | -       | -                                                                                                    |                        |
|   |                    |         | and the second second se |                        |

| MIN        | DD | -  |
|------------|----|----|
| <b>DHM</b> | PP | עי |

| v | ZEIGER ID | 0 7 | NAME <b>Y</b>    | GÜLTIG BIS 🛛 🝸      | KALENDER ¥   | PARTITION <b>Y</b> | BATTERE |   | M Notöffung erlauben        |
|---|-----------|-----|------------------|---------------------|--------------|--------------------|---------|---|-----------------------------|
| 0 | 1         |     | Mini BlueNet     | 26-11-2019 00:00:00 | Calendar0000 | General            |         |   | Zugrittspunkte zurucksetzen |
| 8 | 1         |     | One BLUENet      | 26-11-2019 00:00:00 | Calendar0000 | General            | -       |   | Passwort *****              |
| 8 | 1         |     | Wandleser #1     | 03-12-2019 00:00:00 | Calendar0000 | General            |         |   | 💷 Tür initialisieren        |
|   | 2         |     | Wandleser #2     | 02-12-2019 00:00:00 | Calendar0000 | General            |         |   |                             |
|   | 3         |     | GEO-Zylinder     | 04-12-2019 00:00:00 | Calendar0000 | General            | -       |   |                             |
| 0 | 4         |     | Wandleser #3     | 05-12-2019 00:00:00 | Calendar0000 | General            |         |   |                             |
| 0 | 5         |     | Wandleser #4 PIN | 05-12-2019 00:00:00 | Calendar0000 | General            |         |   |                             |
| 8 | 6         |     | GEO Wireless     | 30-11-2019 11:52:24 | Calendar0000 | General            | -       | - |                             |
|   | 12        | ۲   | Zimmer13         | 15-11-2019 00:00:00 | Calendar0000 | General            |         |   |                             |
|   | 14        |     | Locker #1        | 26-11-2019 00:00:00 | Calendar0000 | General            |         |   |                             |
|   |           |     |                  | . 11                | _            |                    |         |   |                             |

→Das folgende Fenster bietet nur die Firmware-Dateien für das PPD an. Hier sollte die aktuelle Version ausgewählt werden.

| esserra | ® |
|---------|---|
|         |   |

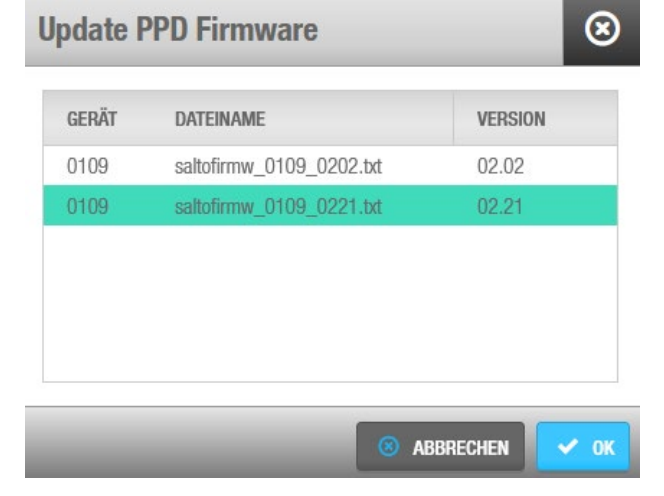

→Nach Bestätigung mit OK startet der Update Prozess

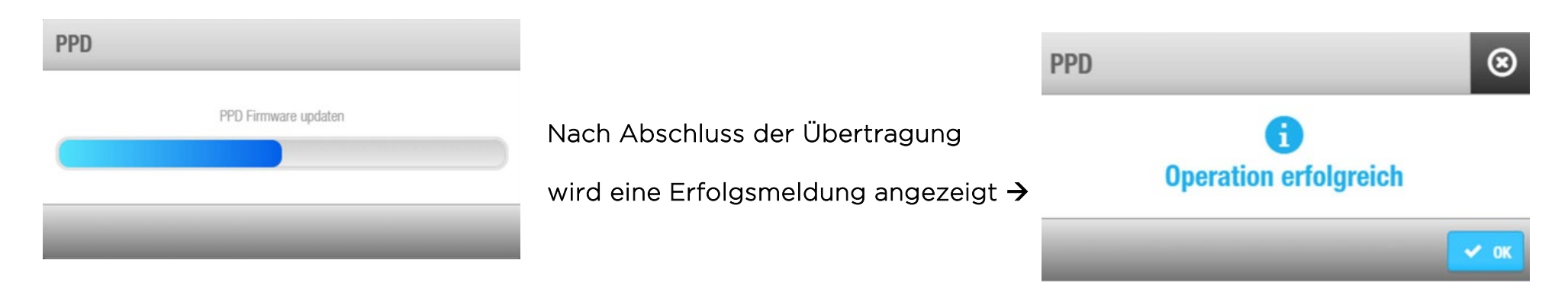

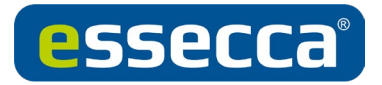

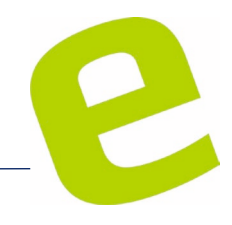

### Firmware-Update für dem NCoder durchführen

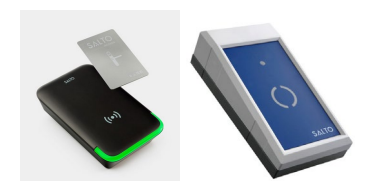

# →Benutzersymbol in der Space Software anklicken

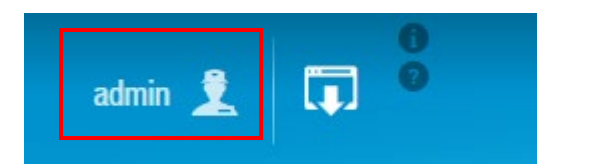

→Je nachdem welche Schnittstelle (USB, Online) verwendet wird, daneben das "Zeige Firmware" Symbol anklicken

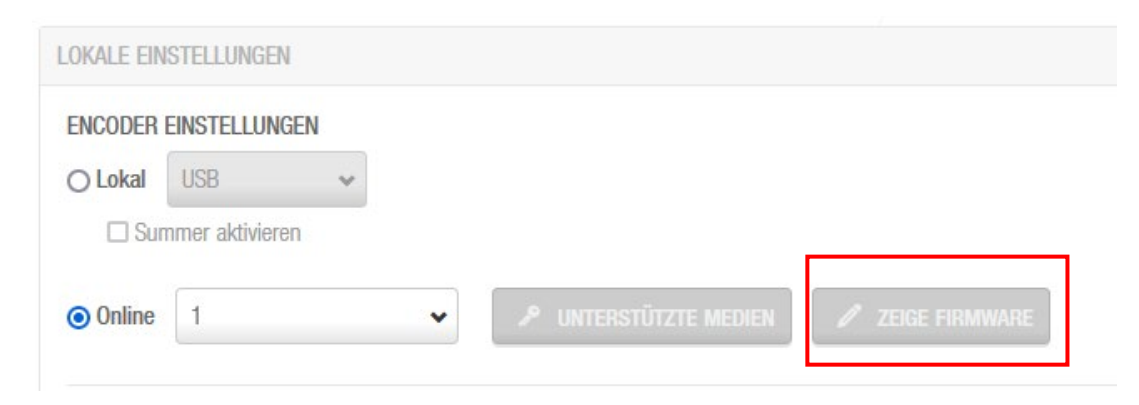

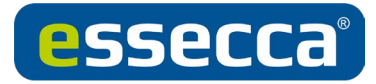

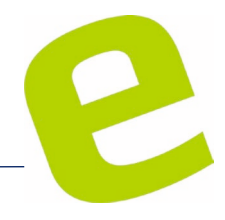

# →Folgendes Fenster erscheint

| Gerät: 0164 | Version: 01.05           |         |
|-------------|--------------------------|---------|
| Gerät: 0172 | Version: 01.10           |         |
| Gerät: 0136 | Version: 02.01           |         |
| GERÄT       | DATEINAME                | VERSION |
| 0164        | saltofirmw_0164_0104.txt | 01.04   |
| 0164        | saltofirmw_0164_0105.txt | 01.05   |
| 0164        | saltofirmw_0164_0106.txt | 01.06   |
| 0172        | saltofirmw_0172_0105.txt | 01.05   |
| 0172        | saltofirmw_0172_0110.txt | 01.10   |
| 0136        | saltofirmw_0136_0201.txt | 02.01   |
|             |                          |         |

→Hier immer die letzte Version anwählen und auf Update klicken Dies muss pro Firmware (Bsp.: 0136, 0164 und 0172) durchgeführt werden

→Nach erfolgreichem Update:

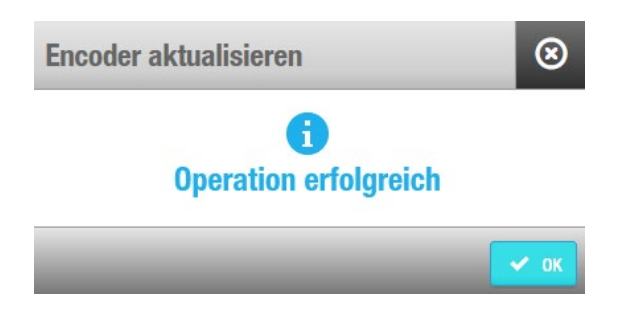

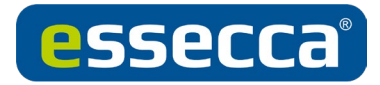

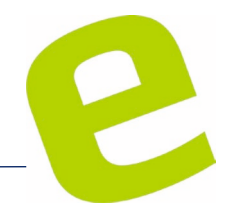

Firmwarediagnose auf den gewünschten Geräten durchführen

→Auf dem PPD den Menüpunkt Firmwarediagnose anwählen und mit OK bestätigen

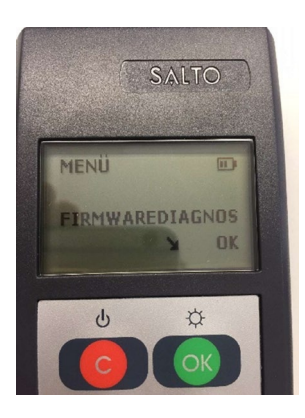

→Dann wird am PPD "Mit Tür verbinden" angezeigt

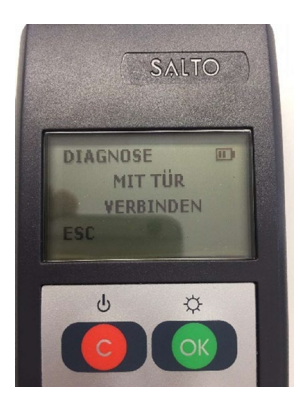

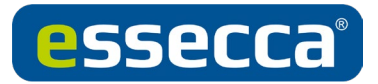

→PPD Gerät auf Beschlag/Zylinder halten (Funksymbol auf Funksymbol)

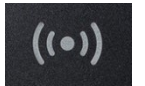

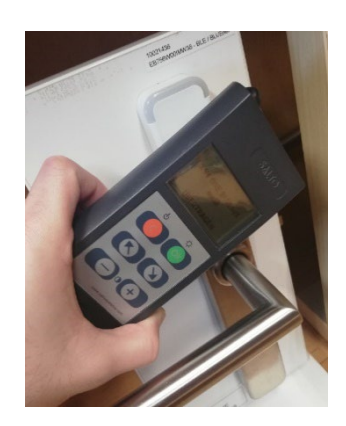

# ODER

ightarrowPPD Stecker mit Beschlag, Zylinder verbinden

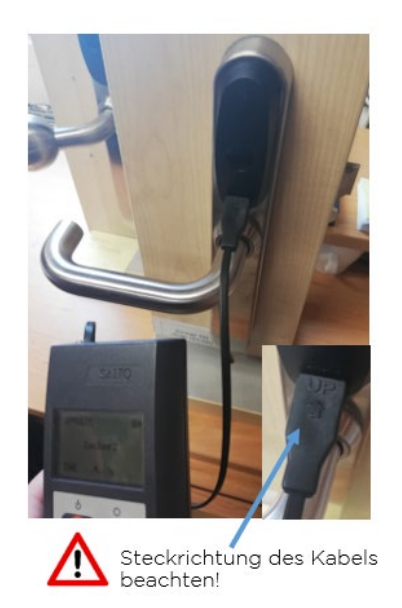

ESSECCA\_SALTO\_Kurzanleitung\_Firmware Update 10/22

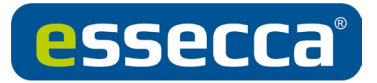

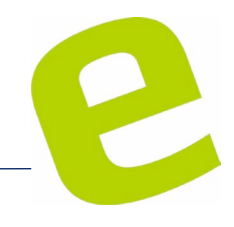

#### ightarrowGerätenummer und Version notieren

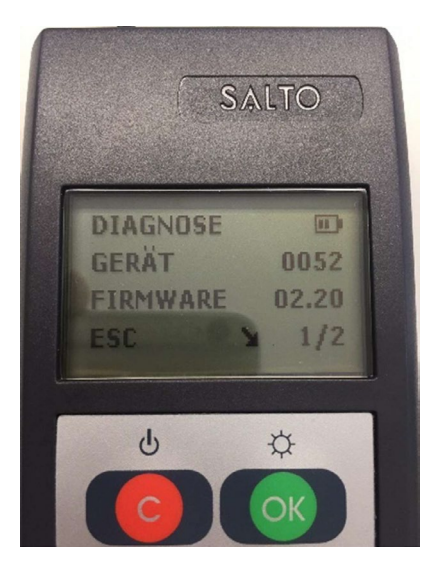

Ein Gerät kann mehrere Firmwaregeräte haben, bitte mit den Pfeiltasten durchblättern und alle notieren! Die 0000 muss nicht mit notiert werden.

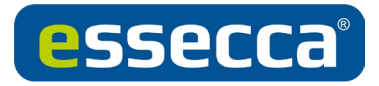

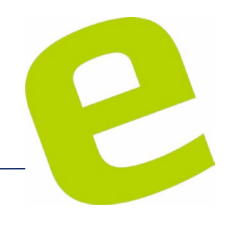

## Firmwarefiles auf PPD herunterladen

Die PPD Firmware muss immer am Letztstand sein, wie dies upzudaten ist siehe ersten Abschnitt

Das PPD muss mit dem Rechner verbunden und die lokale I/O Brücke muss installiert sein!

→In der Space Software das Menü System/PPD öffnen und auf Firmwarefiles downloaden klicken

| (COM/MIN) | di Restationnesis | della contraction | Reselector  | indada   | call Martin Desils | and and |               |                     |       |     |                      |
|-----------|-------------------|-------------------|-------------|----------|--------------------|---------|---------------|---------------------|-------|-----|----------------------|
| ninse     | 107E              |                   |             |          |                    |         |               |                     |       |     | ARTICHEN 20 MACHEN   |
| ~         | 223228 0          | 0 1               | AME         | <b>Y</b> | siloni en          | ¥.      | OLINIA 🕎      | retries 🗑           | MUSIC |     | With the student     |
| - 63      | 1                 |                   | CLEODRM     | ł .      | 08-12-2019-00:5    | 10.00   | Colemba/0000  | General             | 98    |     | Columna movem        |
| -61       | 1                 |                   | Mini Bluefe | t i      | 26-11-2019-00-0    | 0.00    | Calendar/0000 | Gerenal             | -     |     | Pastanot ******      |
| 10        | 1                 |                   | One BUJEN   | ¢        | 26-11-2019-00.0    | 0.08    | Calendo/0000  | General             | -     |     | 15 Tor initiationers |
| 10        | 1                 |                   | Wardeser I  | 1        | 02-12-2019-001     | 0.00    | Calendar0000  | General             | .45   |     |                      |
| 10        | 2                 |                   | Wardenr i   | 2        | 02-12-2019 00:0    | 0,00    | Calendu/0000  | General             |       |     |                      |
| - 63      | 3                 |                   | GEO-2yinde  | r        | 04-12-2019 00:0    | 0.00    | Calendar/0000 | General             | -     |     |                      |
| - 88      | 4                 |                   | Wardeser I  | 13       | 02-12-2018-00-5    | 0:08    | Colembar0800  | General             | -     | _   |                      |
| 10        | 5                 |                   | Vardese (   | 478      | 02-12-2019-00:0    | 0.00    | Calendar0000  | General             | -     | 1.1 |                      |
| - 10      | 4                 |                   | GEO Wrole   |          | 30-11-2019 (15     | 2.24    | Calendar/0000 | General             |       | 010 |                      |
| + 10      | 12                |                   | Zene13      |          | 15-11-2019-00:5    | 90.01   | Calesdar0000  | General             |       | 0.0 |                      |
|           | 54                |                   | Looker #1   |          | 28-11-2019-004     | 0.08    | Calescie/0000 | Gerenal             | -     |     |                      |
|           |                   |                   |             | _        |                    |         |               |                     |       |     |                      |
|           |                   |                   |             |          |                    |         | - R.S         | INTO ANOPONIUMIS SP | 0008  |     |                      |

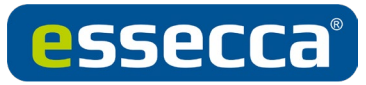

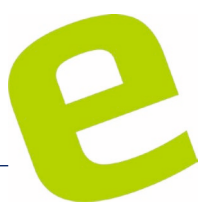

→Im folgenden Fenster müssen die passenden Geräte IDs, in der aktuellen Version ausgewählt und gesendet werden.

Wenn beim Auswählen die STRG-Taste gedrückt gehalten wird, können mehrere Dateien (max. 3-4) ausgewählt werden.

Wenn beim Auswählen die SHIFT-Taste gedrückt gehalten wird, werden alle Dateien von der ersten bis zur letzten markierten ausgewählt.

| GERÂT | DATEINAME                | VERSION |
|-------|--------------------------|---------|
| 0001  | saltofirmw_0001_0153.txt | 01.53   |
| 0002  | saltofirmw_0002_0152.txt | 01.52   |
| 0003  | saltofirmw_0003_0220.txt | 02.20   |
| 0004  | saltofirmw_0004_0262.txt | 02.62   |
| 0005  | saltofirmw_0005_0141.txt | 01.41   |
| 0006  | saltofirmw_0006_0503.txt | 05.03   |
| 0007  | saltofirmw_0007_0503.txt | 05.03   |
| 0008  | saltofirmw_0008_0507.bd  | 05.07   |
| 0009  | saltofirmw_0009_0111.bd  | 01.11   |
| 0010  | saltofirmw_0010_0245.bt  | 02.45   |

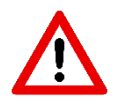

Verbindung zum PPD erst nach erfolgreicher Übertragung trennen!

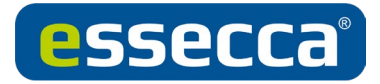

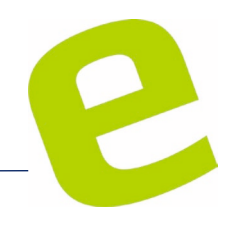

### Firmwareupdate durchführen

→Auf dem PPD Menü "Update Firmware" anwählen und mit OK bestätigen

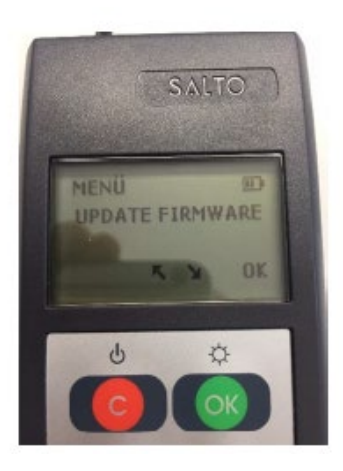

→PPD Gerät auf Beschlag/Zylinder halten (Funksymbol auf Funksymbol) oder mit Kabel verbinden

→Die korrekte Firmware-Datei wird automatisch ausgewählt

Falls keine passende Firmware-Datei auf das PPD geladen wurde, erscheint die Meldung "Keine Daten vorhanden"

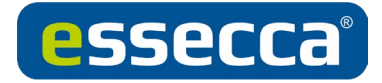

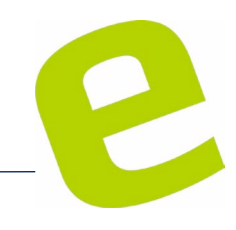

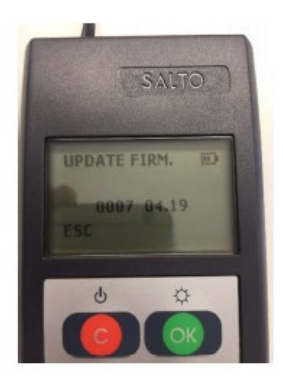

→Das Firmware Update läuft automatisch durch, gibt eine akustische Rückmeldung und zeigt den Fortschritt in Form eines Balkens an.

Während des gesamten Update-Vorgangs müssen PPD und die Hardware verbunden bleiben.

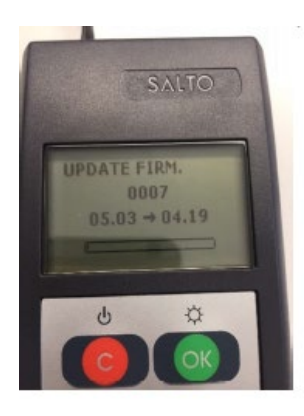

Nach Abschluss der Übertragung wird eine Erfolgsmeldung angezeigt  $\rightarrow$ 

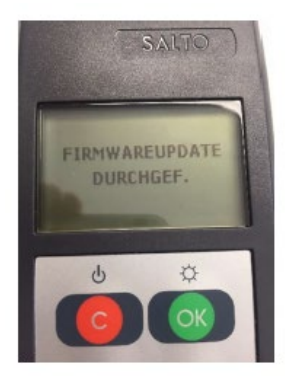

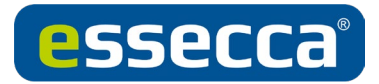

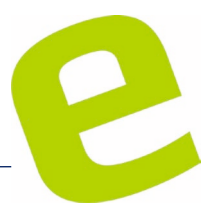

Nach Abschluss aller Updates sollte das PPD erneut mit dem Rechner verbunden werden. Nach Start von System/PPD in der Software werden alle Änderungen an die SPACE zurück übertragen, so dass hier auch die aktuellen Stände zur Verfügung stehen.

ONLINETÜREN - Firmwareupdate durchführen

Siehe Salto Space Anleitung Punkt 12.8.4.1

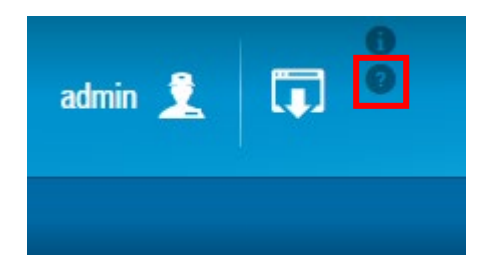

 $\rightarrow$ Fragezeichensymbol anklicken